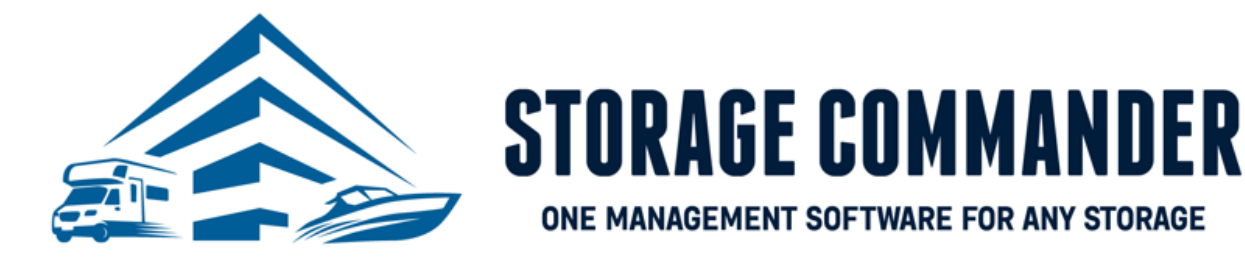

# **How-To Guide:**

# Getting Started with SC Pay and Migrating Tenants Credit Cards.

## **OVERVIEW**

This guide provides step-by-step actions for Getting Started with SC Pay and Migrating Tenants Credit Cards in Storage Commander including:

#### Section 1

- Welcome to SC Pay (A welcome letter from Storage Commander)
- Features of SC Pay

#### Section 2

- The Application and Approval Process
- What is a Migration?
- Just a Few Steps to Complete the Migration
  - Tokenizing Credit Cards with SC Pay
    - o Online Payment Portal 2.0
    - Storage Commander Software V5 Client
    - Storage Commander Online Browser

#### Section 3

•

• SC Pay Reports- Automated reconciliation

**Note:** If the tenant was enrolled into automatic payment or their card was on file with your old credit card processor, and you need to enroll them through SC Pay than this process will be implemented. If you require additional help, please reach out to our technical support team at 951-301-1187 or <a href="support@storagecommander.com">support@storagecommander.com</a>.

## Welcome to SC Pay

Welcome to SC Pay Powered by Fullsteam!

Here at Storage Commander Software, we provide an easy, completely integrated payment solution with your management software. SC Pay provides automatic reconciliation for payment with our simple, yet precise, reports. One of our leading edges is an onsite Technical Support Team that has the knowledge and skillset to answer any questions related to our software or credit card platform.

We have put together a quick and easy-to-follow guide that will walk you through the process of getting started with SC Pay and migrating tenants credit cards efficiently. Our amazing team has created multiple ways to transition credit card data during the migration process. These user-friendly tools include: an easy-to-use customer portal for tenants to enroll themselves in automatic payment, enrolling a tenant through a payment in Storage Commander, or enrolling a tenant without payment in their details screen.

In the upcoming sections we will walk you through the guide on how to get started with SC Pay and what steps need to be taken to migrate tenants credit card information over. If you have questions, please feel free to reach out. Our team is available to help you with any questions that you might have. The Storage Commander Technical Support hours of operations are from 7:00am to 5:00pm Monday through Friday **PST**, and Saturdays from 7:00am to 3:30pm **PST**.

From all of us here at Storage Commander, we want you to know that we appreciate your business and look forward to furthering our relationship by getting started with SC Pay!

# **Features of SC Pay**

There are multiple benefits to moving over to SC Pay! Here is just a handful of benefits to migrating to SC Pay.

- Fully integrated solution for self-storage.
- Potentially better rates that will save you money.
- A one-stop shop for all technical support. Both merchant and software support are handled by the Storage commander team.
- Integrated payments with combined Instant reporting through Storage Commander and the merchant portal (Merchant Track) including but not limited to:
  - **Funding Reconciliation Sum:** This report is used for <u>automatic reconciliation</u> in which it compares batch totals from SC Pay with credit card transactions from Storage Commander in detail.
  - **Funding Reconciliation Detail:** This report is used for <u>automatic reconciliation</u> in which it compares batch totals from SC Pay with credit card transactions from Storage Commander in summary.
  - **Credit Card Exceptions:** If for some reason there is a discrepancy, this report will list transactions from SC Pay that do not match Storage Commander Reports.
  - Funding Detail Report: List funding deposits with details for SC Pay.
- Quick and easy reconciliation between Storage Commander and SC Pay.

**IMPORTANT NOTE:** For a detailed view of these reports please see **section 3** of this document or the <u>Storage</u> <u>Commander Report Book.</u>

## **The Application and Approval Process**

To utilize SC Pay in Storage Commander for all payment processing your facility owner must apply. This is accomplished by reaching out to your Storage Commander Account Manager to start the application/ approval process.

Here is a quick breakdown of the process/timeline of the SC Pay application and approval process.

- 1) Storage Commander sends a quote to the facility owner.
- 2) Quote is approved, application is emailed. How to Apply-Storage Commander Pay.
- 3) Application is submitted and goes to approval stage. (1-2 days)
- 4) Merchant is setup, welcome email from SC Pay is sent and terminal is shipped (1-3 days) <u>MerchantTrack User</u> <u>Creation</u>.
- 5) Storage Commander Technical Support Team assists with terminal setup, test transaction's and a quick training on the <u>MerchantTrack</u> portal (30 min) is performed.
- 6) You are <u>live</u>!

## What is a Migration?

When you change payment processors, the credit card information stored in your current processor is not stored in your future processor (SC Pay). To change processors seamlessly, your tenants will be required to re-enter their credit card information (tokenize their credit card information). This simply updates SC Pay with the tenants' credit card credentials and allows for "automatic payments" and "cards on file" to be charged.

## **Just a Few Steps to Complete the Migration**

Our team has created multiple tools to make the transition as seamless as possible for a facility manager. With that being said, your tenant will do the majority of the work for you but for your convenience there are several ways to collect credit card data. The migration process is much simpler than it may seem, but were here to tell you we have narrowed down the steps to just a few!

- Identify which tenants are enrolled into automatic payment by running the Storage Commander Report named: *Auto Payments* and/or the report *Auto Payments by Processor* created just for our facilities migrating to SC Pay! These reports can be found in the Storage Commander reporting tool under the *Contract* drop down.
- 2) Storage Commander will provide you a link to send to your tenants and to host on your website, which will instantly direct them to re-register (tokenize) their card with SC Pay. <u>https://onlinepayments.storagecommander.net/</u>
- 3) Generate the notice <u>Auto CC Letter for SC Customers</u> to all automatic payment tenants by simply selecting the option that says "Select AutoPay's". For more info on generating notices please refer to the <u>How- to Generate Notices</u>.
- 4) Send notice via email or paper.
- 5) Tokenize tenants credit cards!

QUICK TIP: Track all tenants enrolled into Auto Payments by pulling the report Auto Payments by Processor. This will help determine if a follow-up letter is necessary. If so, generate the notice <u>2<sup>nd</sup> Auto CC Letter- SC Pay</u> and send to all automatic payment tenants.

**NOTE:** Our team of specialists created a flawless solution that allows your facility to run your current processor and SC Pay in parallel. All new tenants and tenants who pay in person will be processed through your SC Pay terminal. All automatic payment tenants will be processed through your current processor until all tenants have migrated over to SC Pay via tokenization.

# **Tokenizing Credit Cards with SC Pay**

Tokenization makes the process of accepting payments easier and more secure for you and your tenants. Tokenization is more than just security as it helps create a smooth payment experience. The experts on our team have produced user-friendly tools to tokenize credit cards on the SC Pay Platform. Below are some scenarios in which tokenization will be slightly different, but we have put together this guide to walk you through the process. Please see below for details.

## **Online Payment Portal 2.0**

### Scenario 1 - Tenant Using the Online Portal

The tenant receives the notice <u>Auto CC Letter for SC Customers</u> that our team has created for you. They click on the link from the letter <u>https://onlinepayments.storagecommander.net/</u> and are directed to update their credit card information online. This process is completed in 6 easy steps. Below is the tenant view for updating their credit card online.

**IMPORTANT NOTE:** If the customer wants to update their autopay information online, it is **<u>REQUIRED</u>** to create an account in the Online Payment Portal 2.0.

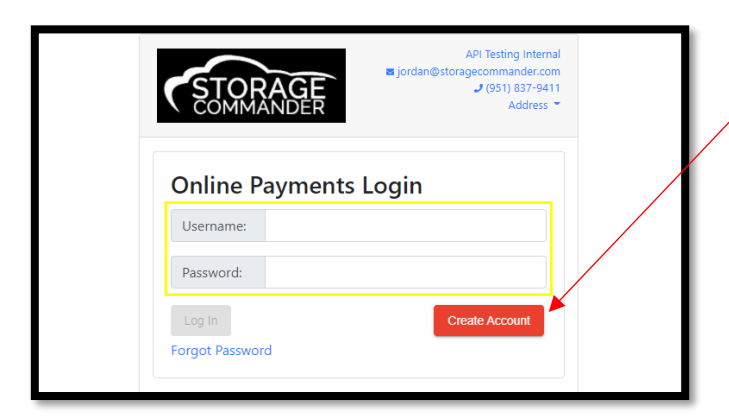

1. Create an account in the Online Payment Portal IF they haven't done so already.

**NOTE:** If the customer already has an account in the Online Payment Portal, they will log in with their Username and Password and jump to step 4.

 Enter one of your *unit numbers* in the "Enter Unit" field and your corresponding Gate Code in the "Gate Code" field and click Verify.

**NOTE:** If the tenant has multiple units, they only need to enter one-unit number to update ALL units.

 The customer will enter their email address, password and confirm their information and create their account with the Online Payment Portal 2.0. Click Create Account.

|            | Account Creation                    |
|------------|-------------------------------------|
|            | Registration Code                   |
| $\searrow$ | 26156                               |
|            | Submit                              |
|            |                                     |
|            | Enter Unit 186                      |
|            |                                     |
|            | Verify I Do Not Have A Current Unit |
|            | Email Address                       |
| _          | Missy@storagecommander.com          |
|            | Confirm Email Address               |
|            | Missy@storagecommander.com          |
|            | Password                            |
|            |                                     |
|            |                                     |
|            | Confirm Password                    |
|            | •••••                               |
|            | Create Account Cancel               |

| <ol> <li>Check the boxes next to the unit(s) the<br/>wanting to change the automatic pay<br/>information on and select "Update And the<br/>select "Update And the select "Update And the select</li></ol> | nat you are<br>ment<br><b>utopay</b> "                                                                                                    | STORAGE                                                                                                    | API Testing Internal<br>■ jordan©storagecommander.com<br>● (951) 837-9411<br>Address ●<br>Sign Out                                                                     |
|----------------------------------------------------------------------------------------------------|----------------------------------------------------------------------------------------------------|----------------------------------------------------------------------------------------------------|----------------------------------------------------------------------------------------------------|
| 5. The Credit Card information screen w<br>you will enter the name on the accou<br>billing zip code, card number, expirat                                                                                                    | rill pop up and<br>nt, address,<br>ion and CVV.                                                                                                    | Rent N<br>Unit<br>Select All Units You N                                                                                                    | Reserve Unit<br>Es for Missy Patel<br>Wish to Update or Pay Edit My Info                                                                                               |
| <b>NOTE:</b> If the unit already has a credit card attached for automatic monthly payments, it is still <b>REQUIRED</b> to update the card with SC Pay. If there is NOT a card setup the message will say "There is currently no autopay on this unit" will be displayed.                                                                                                    | Name on Account<br>Melissa Patel<br>Address Line 1<br>28999 Old Town Front Street<br>Zip<br>92562<br>Card Number<br>5454 5454 5454 5454<br>Expiration CVV<br>12/2022 123 | Unit: 54     Size: 10 X 10     Paid Thru: 4/30/22     Next Charge Date: 5/1/22     Address:     41699 Old Town Front Street     Terrecula, CA 92590     Update Autopay | Type: Credit Card<br>Name on Card: Melissa Battistoni<br>Last Four: 5454<br>Expiration: 12/22<br>Billing Address: 28999 Old Town Front<br>Street<br>Billing Zip: 92590 |

6. Click the *"Update Card"* button when finished. If there are any issues adding the card to your account, there will be red text displayed below the Expiration and CVV boxes stating the reason(s).

#### Your card will not be charged during this process – this will only update the card for your next billing cycle.

**NOTE:** A small *green* notification will appear confirming the card was added to your selected unit(s) successfully. You will be redirected to the verification screen, and you should see the new card information to the right.

## **Storage Commander Software - V5 Client**

#### Scenario 1 - Updating Credit Card During Payment in Person

A tenant comes into your location to make a payment on their unit. At this point you will enroll the tenant into Automatic Payment, on the payment screen by click the check box next to *Enroll Automatic Payment* and then select Scan Card. This will allow you to insert the card into the terminal for payment, which will tokenize their credit card with SC Pay.

|                                             | 😰 Payment: Kenya Myers - 1194                       |                                    | – 🗆 X              |
|---------------------------------------------|-----------------------------------------------------|------------------------------------|--------------------|
|                                             | Facility: Bryan                                     | Customer Name: Kenya Myers         | Unit: 1194         |
| To update your automatic                    | Contracts Merchandise Payment Options Accept Paymen | t                                  |                    |
| navment, you first must                     |                                                     |                                    | Check              |
|                                             | Select Prior Card:                                  | ✓ Clear                            | ✓ Credit/Debit     |
| <b>REMOVE</b> your <b>old card</b> on file. | 5454545454 Exp:0822                                 | Expiration Date (MMYY):            |                    |
| Click the Select Prior Card                 | Name On Card: Kenya Myers                           | Bill Zip:                          |                    |
| dron down and coloct                        | Billing Address:                                    | Approval Code:                     |                    |
| drop down and select                        | Manually Enter Card Previous Transaction Enrol      | Automatic Payment Amount: \$144.00 |                    |
| Remove.                                     | Card                                                |                                    |                    |
|                                             |                                                     |                                    |                    |
|                                             |                                                     |                                    |                    |
|                                             |                                                     |                                    |                    |
| If this card will be used to                |                                                     |                                    |                    |
| automatically nov rent aach                 | Payment Summary                                     | Cash:                              | \$0.00             |
| <u>automatically</u> pay rent each          |                                                     | Check:<br>Credit:                  | \$0.00<br>\$144.00 |
| billing cycle, select Enroll                | Total Amount Due: \$144.00                          | Debit:<br>Total Payment:           | \$0.00<br>\$144.00 |
| Automatic Payment                           |                                                     | Balance:                           | \$0.00             |
| Automatici aymenti                          |                                                     |                                    |                    |
|                                             |                                                     |                                    |                    |
|                                             | Previous Next                                       |                                    | Finish             |

### Scenario 2 - Updating Credit Card During Payment Over the Phone

A tenant comes calls your location to make a payment on their unit. At this point you will enroll the tenant into Automatic Payment, on the payment screen by click the check box next to *Enroll Automatic Payment* and clicking *Manually Enter Card* and proceeding to select Scan Card. This will allow you to manually enter the card number on the terminal for payment, which will tokenize their credit card with SC Pay.

| To update your automatic                                                                                                    | Payment: Kenya Myers - 1194     Kenya Myers     Contracts   Merchandise   Payment Options   Accept Payment                                                  | – 🗆 X<br>Unit: 119      |
|----------------------------------------------------------------------------------------------------|----------------------------------------------------------------------------------------------------|-------------------------|
| <b>REMOVE</b> your <b>old card</b> on file.<br>Click the <b>Select Prior Card</b>                                                      | Select Prior Card:                                                                                                    | Cash Check Credit/Debit |
| drop down and select<br>Remove.                                                                                                    | Name On Card: Kenya Myers Bill Zip:<br>Billing Address: Approval Code<br>Manually Enter Card Previous Transaction Enroll Automatic Payment Amount: \$144.00 |                         |
| If this card will be used to<br><u>automatically</u> pay rent each<br>billing cycle, select <b>Enroll</b><br><b>Automatic Payment.</b> |                                                                                                    |                         |

## Scenario 3 - Updating Credit Card WITHOUT Making a Payment

A tenant comes calls your location or comes in during the middle of the month and wants to update their credit card. At this point you will need to enroll the tenant into Automatic Payment without charging them. This is processed through the Customer Details page.

|                           | 🔀 Contract DetailsAf         | NTONIO, JEREMY      |                          |                      |         |               | -          | - 0      | ×       |
|---------------------------|------------------------------|---------------------|--------------------------|----------------------|---------|---------------|------------|----------|---------|
| To enroll a tenant into   | Facility: Empower Stor       | rage                | Customer Name: J         | EREMY ANTONIO        |         |               |            |          | Unit:57 |
|                           | Contract                     | Contract Details    |                          |                      |         |               |            |          |         |
| Automatic Payment         | Customer                     | Move In:            | 5/11/2018 💌              |                      |         | Scheduled Mov | e Out:     |          |         |
| without charging thom     | Alternate Contacts           | Balance:            | \$0.00                   |                      |         | Paid Thr      | rough: 8/  | /10/2019 |         |
| without charging them,    | Fingerprints                 | Next Charge:        | 8/11/2019                |                      |         | Auction       | Date:      |          |         |
| on the <b>Customer</b>    | Authorized Access            | Delinquency Status: | Current                  |                      |         | Deposit Ba    | lance: \$0 | 0.00     |         |
|                           | Notes/Comments               | Overlocked:         | RemoveOverlock           |                      | ~       | Access Code:  |            |          |         |
| Contract Details screen   | Unit Inventory               | Late Step:          |                          |                      | Y Clear | Deny Access:  |            |          |         |
| the elistethe dree device | Ledger/History<br>Activities | Rate:               | \$90:00 Change.          | Lease Number:        |         | Time Zone:    | 1          |          |         |
| the click the drop-down   |                              | Pay On Day:         | 11 Update                | Lease Number: 5/11/2 | 020 💌   | Keypad Zone:  | 1          |          |         |
| menu next to Auto         |                              | Billing Plan:       | Storage & RV             |                      |         |               | v          |          | .       |
|                           |                              | Auto Payment:       |                          |                      | -       | None          | ~          | Settings |         |
| Payment. Select Credit    |                              | Recurring Items:    | Burglary (\$1,000 @ 50%) | Start:5/8/2018       | End:    |               | \$6.95     | Settings |         |
| Cond. Then alial Cotting  |                              |                     |                          |                      |         |               |            |          |         |
| Card. Then click Setting. |                              | Rate Changes:       |                          |                      |         |               |            |          |         |
|                           |                              |                     |                          |                      |         |               |            |          |         |
|                           |                              |                     |                          |                      |         |               |            |          |         |
|                           |                              |                     |                          |                      |         |               |            |          |         |
|                           | Previous                     | Next                |                          |                      |         |               |            |          | inich   |

Enter the credit card information and *select scan card*, once authorized select **OK**.

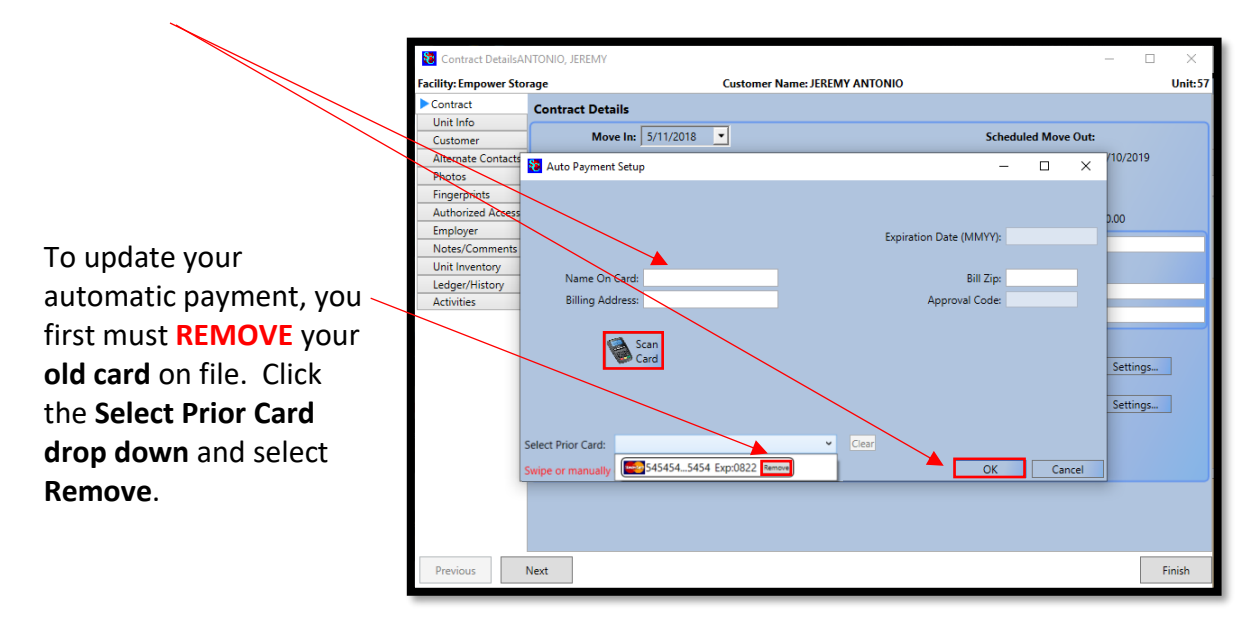

**IMPORTANT NOTE:** Do not select the drop-down menu "Select Prior Card" as it will **NOT** tokenize the credit card information and the card on file will not be valid.

## Storage Commander Online – Browser

#### Scenario 1 - Updating Credit Card During Payment in Person

A tenant comes into your location to make a payment on their unit. At this point you will enroll the tenant into Automatic Payment, on the payment screen by click the check box next to *Enroll Automatic Payment* and then select Scan Card. This will allow you to insert the card into the terminal for payment, which will tokenize their credit card with SC Pay.

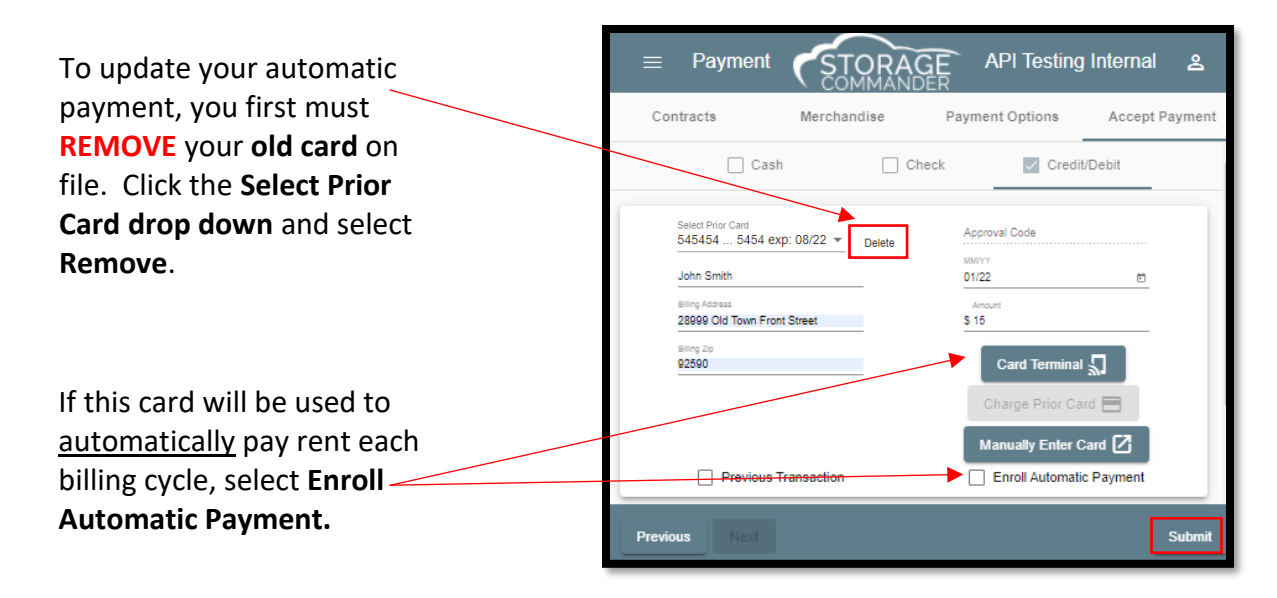

### Scenario 2 - Updating Credit Card During Payment Over the Phone

A tenant comes calls your location to make a payment on their unit. At this point you will enroll the tenant into Automatic Payment, on the payment screen by click the check box next to *Enroll Automatic Payment* and clicking *Manually Enter Card* and proceeding to select Scan Card. This will allow you to manually enter the card number on the terminal for payment, which will tokenize their credit card with SC Pay.

| To update your automatic                                                                                  | ■ Payment STORAGE API Testing Internal ≗<br>COMMANDER                                       |
|----------------------------------------------------------------------------------------------------|---------------------------------------------------------------------------------------------|
| REMOVE your old card on<br>file. Click the Select Prior                                                   | Contracts Merchandise Payment Options Accept Payment                                        |
| Card drop down and select<br>Remove.                                                                      | Select Prior Card<br>545454 5454 exp: 08/22  Delete Approval Code MMVY John Smith 01/22     |
|                                                                                                    | Bling Address Amount<br>28999 Old Town Front Street \$15<br>Bling 20<br>92590 Card Terminal |
| If this card will be used to<br><u>automatically</u> pay rent each<br>billing cycle, select <b>Enroll</b> | Charge Prior Card C<br>Manually Enter Card C<br>Previous Transaction                        |
| Automatic Payment.                                                                                        | Previous Next Submit                                                                        |

### Scenario 3 - Updating Credit Card WITHOUT Making a Payment

A tenant comes calls your location or comes in during the middle of the month and wants to update their credit card. At this point you will need to enroll the tenant into Automatic Payment without charging them. This is processed through the Customer Details page.

To enroll a tenant into *Automatic Payment* without charging them, on the **Customer Contract Details screen** the click the drop-down menu next to Auto Payment. **Select Credit Card.** Then click Settings.

| Facility: Stor<br>Unit: 1                                                                                      | rage Commander Software                                                                            | Customer Name: Jordan Maldonado<br>Customer Number(s): 🍾                            | Delinquency<br>PTD: 07/31/ | Status: Current<br>2023   Balance: (\$314.75) |
|----------------------------------------------------------------------------------------------------|----------------------------------------------------------------------------------------------------|-------------------------------------------------------------------------------------|----------------------------|-----------------------------------------------|
| Contract                                                                                                    | Contract Details                                                                                   |                                                                                     |                            |                                               |
| Unit Info                                                                                                    | Moved In<br>9/13/2022                                                                              |                                                                                     | Scheduled Mov              | ve Out                                        |
| Vehicle                                                                                                    | Balance: -\$314.75                                                                                 |                                                                                     | Paid Through: Jul 31, 202  | 3                                             |
| Customer                                                                                                    | Novt Charge: Aug 1, 2023                                                                           |                                                                                     | Auction Date: Sep 13, 202  | 2                                             |
| Alternate Contacts                                                                                             | Next Gharge. Aug 1, 2023                                                                           |                                                                                     | Deposit Dalance. \$0.00    |                                               |
| Photos                                                                                                    | Delinquency Status: Current                                                                        |                                                                                     | Access Code                |                                               |
| Authorized Access                                                                                              | Not Overlocked                                                                                     |                                                                                     | Deny Access:               |                                               |
| Employer                                                                                                    | Late Step<br>None                                                                                  |                                                                                     | Time Zone                  |                                               |
| Notes Comments                                                                                                 | Rate<br>s 29 Apply                                                                                 | Lease Number<br>2102                                                                | Keypad Zone                |                                               |
| Unit Inventory                                                                                                 |                                                                                                    | Lease Expiration                                                                    |                            |                                               |
| Ledger History                                                                                                 | Pay On Day: 0 Update                                                                               | 9/13/2022                                                                           | •                          |                                               |
| Communications                                                                                                 | 1st Of Month (Day 1 only)                                                                          |                                                                                     |                            | · ·                                           |
| Activities                                                                                                    | Auto Payment: Mastercard 5454545454 Te                                                             | Auto Pay<br>Credit                                                                  | ment Type<br>Card          | ✓ Settings                                    |
|                                                                                                    | Recurring Items                                                                                    |                                                                                     |                            | Settings                                      |
|                                                                                                    | Burglary (\$1,000 @ 50%)                                                                           | Start: Mar 28, 2018                                                                 | End:                       | \$6.95                                        |
|                                                                                                    | \$5,000 Coverage Limit / \$15.00 Mont<br>Premium                                                   | hly Start: Sep 13, 2022                                                             | End:                       | \$15.00                                       |
|                                                                                                    | Rate Changes                                                                                       |                                                                                     |                            |                                               |
|                                                                                                    |                                                                                                    |                                                                                     |                            |                                               |
|                                                                                                    | Send Gate Info                                                                                     |                                                                                     |                            |                                               |
| o update your<br>syment, you fi<br><b>MOVE</b> your <b>c</b><br>ick the <b>Select</b><br><b>own</b> and select | automatic<br>irst must<br><b>old card</b> on file.<br><b>Prior Card drop</b><br>ct <b>Remove</b> . | Set up Autopay<br>Seter Prior Card<br>545454 5454 exp: 20/37<br>Manually Enter Card |                            | ✓ Delete                                      |
|                                                                                                    |                                                                                                    | Name                                                                                | e on Account               |                                               |
|                                                                                                    |                                                                                                    |                                                                                     |                            |                                               |
|                                                                                                    |                                                                                                    | Addr                                                                                | ess Line 1                 |                                               |
|                                                                                                    |                                                                                                    |                                                                                     |                            |                                               |
|                                                                                                    |                                                                                                    | Zip                                                                                 |                            |                                               |
| lect "Ivianual                                                                                                 | ly Enter Card                                                                                      |                                                                                     |                            |                                               |
| hand key the                                                                                                   | billing                                                                                            | Card                                                                                | Number                     |                                               |
| formation and                                                                                                  | d the card                                                                                         |                                                                                     |                            |                                               |
| ımber, expira                                                                                                  | tion and CVV                                                                                       | Expir                                                                               | ration CVV                 |                                               |
| d click submi                                                                                                  | t                                                                                                  | MN                                                                                  |                            |                                               |
|                                                                                                    | •.                                                                                                 |                                                                                     |                            |                                               |
| ess <b>OK</b> to sav                                                                                           | e the changes.                                                                                     |                                                                                     | Submit                     |                                               |
|                                                                                                    |                                                                                                    |                                                                                     |                            |                                               |
|                                                                                                    |                                                                                                    |                                                                                     |                            |                                               |

# **SC Pay Reports**

As part of the fully integrated solution for self-storage, Storage Commander offers combined reporting with SC Pay. Please see below for in depth details on what is included on each report.

#### **Funding Reconciliation Summary (Bank Reconciliation)**

Lists all transactions from Storage Commander collated with the funding details, which will assist in reconciling your bank deposits. This report will save a significant amount of time when reconciling the transactions at the site with the transactions from the processor and finally the deposits in the bank. The left half of the report groups the transactions by the processing date which will match the daily totals in Storage Commander. The right half of the report totals by the deposit batch that will match the deposits into the bank account. Transactions that have not yet deposited will show as "pending" in place of a deposit id. This report is available in both a Detail and Summary version.

| Sample S         | elf Storage              |          |       |                       |                   |                   |                 |           | SCPay          | / Bank F | Reconciliation       |
|------------------|--------------------------|----------|-------|-----------------------|-------------------|-------------------|-----------------|-----------|----------------|----------|----------------------|
| Location<br>Code | Transaction<br>Date      | Order Id | Unit  | Transaction<br>Amount | Funding<br>Amount | Transaction<br>ID | Deposit<br>Date | Last Four | Name On Card   | Frida    | y, January 10, 2020* |
| Main St          | 1/8/2020 12:14:55PM      | 50519    | 5077  | \$55.68               | \$0.00            | 45518192          | 1/10/2020       | 9867      | STEVEN SMITH   |          | MasterCard           |
| Main St          | 1/8/2020 12:16:33PM      | 50520    | 3155  | \$254.00              | \$55.68           | 45518922          | 1/10/2020       | 841       | Frank Maker    |          | Visa                 |
| Main St          | 1/8/2020 1:48:10PM       | 50560    | 3263  | \$130.00              | \$254.00          | 45576008          | 1/10/2020       | 2054      |                |          | MasterCard           |
| Main St          | 1/8/2020 1:49:05PM       | 50561    | 3263  | \$51.00               | \$130.00          | 45576738          | 1/10/2020       | 8865      |                |          | Visa                 |
| Main St          | 1/8/2020 4:41:09PM       | 50611    |       | \$12.99               | \$51.00           | 45666236          | 1/10/2020       | 5803      | MASTERS/PAUL   |          | Visa                 |
| Main St          | 1/8/2020 5:15:58PM       | 50622    | 3018  | \$57.00               | \$12.99           | 45684048          | 1/10/2020       | 8068      | WESTERN/MAX    |          | Visa                 |
| Main St          | 1/8/2020 8:01:54PM       | 50633    | 3240  | \$197.00              | \$57.00           | 45770042          | 1/10/2020       | 6146      | Jack S Rider   |          | Discover             |
|                  | Storage Commander 1/8/20 | 20       | Total | \$757.67              |                   |                   |                 |           |                |          |                      |
|                  |                          |          |       |                       |                   | Deposit Id:       | 48239           | 1/10/2020 | Deposit Total: | \$757.67 |                      |
| Main St          | 1/9/2020 9:17:05AM       | 50658    |       | \$36,45               | \$197.00          |                   |                 |           |                |          | Visa                 |
| Main St          | 1/9/2020 10:40:27AM      | 50695    | 3238  | \$444.00              | \$0.00            |                   |                 |           |                |          | MasterCard           |
| Main St          | 1/9/2020 2:10:54PM       | 50751    | 3334  | \$160.00              | \$0.00            |                   |                 |           |                |          | Visa                 |
| Main St          | 1/9/2020 4:07:17PM       | 50800    | 3245  | \$257.00              | \$0.00            |                   |                 |           |                |          | Visa                 |
|                  | Storage Commander 1/9/20 | 20       | Total | \$897.45              |                   |                   |                 |           |                |          |                      |
| Main St          | 1/10/2020 5:57:25AM      | 50855    | 5071  | \$198.00              | \$0.00            |                   |                 |           |                |          | Visa                 |
| Main St          | 1/10/2020 11:01:43AM     | 50943    | 4117  | \$61.96               | \$0.00            |                   |                 |           |                |          | MasterCard           |
| Main St          | 1/10/2020 1:45:45PM      | 51004    | 3050  | \$157.75              | \$0.00            |                   |                 |           |                |          | Visa                 |
| Main St          | 1/10/2020 1:49:54PM      | 51006    | 5020  | \$130.00              | \$0.00            |                   |                 |           |                |          | MasterCard           |
| Main St          | 1/10/2020 2:44:20PM      | 51039    | 5084  | \$87.00               | \$0.00            |                   |                 |           |                |          | Visa                 |
| Main St          | 1/10/2020 4:29:47PM      | 51081    | 3112  | \$229.00              | \$0.00            |                   |                 |           |                |          | Visa                 |
| Main St          | 1/10/2020 10:05:34PM     | 51150    | 3304  | \$152.00              | \$0.00            |                   |                 |           |                |          | Visa                 |
|                  | Storage Commander 1/10/2 | 020      | Total | \$1,015.71            |                   |                   |                 |           |                |          |                      |
|                  |                          |          |       |                       |                   | Deposit Id:       | Pending         |           | Deposit Total: | \$0.00   |                      |
|                  |                          |          |       |                       |                   |                   |                 |           |                |          |                      |
|                  |                          |          |       |                       |                   |                   |                 |           |                |          |                      |
|                  |                          |          |       |                       |                   |                   |                 |           |                |          |                      |
|                  |                          |          |       |                       |                   |                   |                 |           |                |          |                      |
|                  |                          |          |       |                       |                   |                   |                 |           |                |          |                      |

#### **Credit Card Exception**

Lists transactions that are only in Storage Commander or only in SC Pay, but not both. It also includes any transactions that exist in both systems but have a different balance. This report will help identify transactions that were reversed but the charge was not voided, transactions with manually entered approval information, and partial approved transactions.

| Transactio | self Storage           | anced with St | orage Con | ımander       |         |                             |                            |          |          |        | Crec<br>January | dit Card Exception<br>1, 2020 to January 13, 20 |
|------------|------------------------|---------------|-----------|---------------|---------|-----------------------------|----------------------------|----------|----------|--------|-----------------|-------------------------------------------------|
| Location   | Date                   | Order Id      | Unit      | Customer Name | Status  | Amount<br>Charged<br>SC Pay | Amount<br>Reported<br>S.C. | Name Or  | n Card   |        | Message         |                                                 |
| Main St    | 1/10/2020 6:27:46AM    | 50969         |           |               | Batched | \$1.00                      |                            | Frank Je | ер       |        |                 |                                                 |
| First St   | 1/2/2020 8:04:56AM     | 46292         |           |               | Batched | \$207.00                    |                            | KIMBER   | LY/D JOH | NSON   |                 |                                                 |
| Transactio | ns in Storage Commande | r - Not In SC | Pav       |               |         |                             |                            |          |          |        |                 |                                                 |
| Transastio |                        |               | , aj      |               |         |                             |                            | Aj       | pproval  |        |                 |                                                 |
| Location   | Date                   | Order l       | d Unit    | Customer Name | Amount  | Descr                       | iption                     | C        | ode      | Paymer | nt Result       | Entered By                                      |
| North      | 1/2/2020 2:25:57PM     | 47299         | 2031      | Jones, Kim    | 207.    | 00 Unkno                    | wn0079: \$2                | 07.00 34 | 13517    | Phone  |                 | D Trump                                         |
|            |                        |               |           | ,             |         |                             |                            |          |          |        |                 |                                                 |

### **Funding Detail**

Lists details for all transactions that make up a deposit by the funding date, deposit id, combined with the Storage Commander unit information. The deposit totals will match the bank deposit and tie the unit numbers to deposit details.

| ransaction ID<br>5846692<br>5880637<br>3000211<br>3065327 | Deposit Date<br>1/13/2020<br>1/13/2020<br>1/13/2020<br>1/13/2020 | Transaction Date           1/9/2020         3:17:44AM           1/9/2020         4:41:18AM           1/9/2020         8:10:55AM                        | Order Id                                                                                                    | Unit 3238                                                                                                    | Transaction<br>Amount<br>\$36.45<br>\$444.00                                                                                                    | Last Four                                                                                                    | Name On Card                                                                                                    | Card Type                                                                                                    |
|-----------------------------------------------------------|------------------------------------------------------------------|----------------------------------------------------------------------------------------------------|----------------------------------------------------------------------------------------------------|----------------------------------------------------------------------------------------------------|----------------------------------------------------------------------------------------------------|----------------------------------------------------------------------------------------------------|----------------------------------------------------------------------------------------------------|----------------------------------------------------------------------------------------------------|
| 5846692<br>5880637<br>3000211<br>3065327                  | 1/13/2020<br>1/13/2020<br>1/13/2020<br>1/13/2020<br>1/13/2020    | 1/9/2020 3:17:44AM<br>1/9/2020 4:41:18AM<br>1/9/2020 8:10:55AM                                                                                         | 50658<br>50695                                                                                                    | 3238                                                                                                    | \$36.45                                                                                                    | 380                                                                                                    | GRAHAM/JERSY                                                                                                    | Visa                                                                                                    |
| 5846692<br>5880637<br>3000211<br>3065327                  | 1/13/2020<br>1/13/2020<br>1/13/2020<br>1/13/2020                 | 1/9/2020 3:17:44AM<br>1/9/2020 4:41:18AM<br>1/9/2020 8:10:55AM                                                                                         | 50658<br>50695                                                                                                    | 3238                                                                                                    | \$36.45<br>\$444.00                                                                                                    | 380                                                                                                    | GRAHAM/JERSY                                                                                                    | Visa                                                                                                    |
| 5880637<br>6000211<br>6065327                             | 1/13/2020<br>1/13/2020<br>1/13/2020                              | 1/9/2020 4:41:18AM<br>1/9/2020 8:10:55AM                                                                                                    | 50695                                                                                                    | 3238                                                                                                    | \$444.00                                                                                                    |                                                                                                    |                                                                                                    | V 100                                                                                                    |
| 6000211<br>3065327                                        | 1/13/2020<br>1/13/2020                                           | 1/9/2020 8:10:55AM                                                                                                    | E07E1                                                                                                    |                                                                                                    | ψ111.00                                                                                                    | 6319                                                                                                    | BROWN/JIM M                                                                                                    | MasterCard                                                                                                    |
| 6065327                                                   | 1/13/2020                                                        |                                                                                                    | 50751                                                                                                    | 3334                                                                                                    | \$160.00                                                                                                    | 6273                                                                                                    |                                                                                                    | Visa                                                                                                    |
|                                                           |                                                                  | 1/9/2020 10:07:18AM                                                                                                    | 50800                                                                                                    | 3245                                                                                                    | \$257.00                                                                                                    | 6264                                                                                                    | Larry Long                                                                                                    | Visa                                                                                                    |
|                                                           |                                                                  |                                                                                                    |                                                                                                    |                                                                                                    | \$897.45                                                                                                    |                                                                                                    |                                                                                                    |                                                                                                    |
|                                                           |                                                                  |                                                                                                    |                                                                                                    |                                                                                                    |                                                                                                    |                                                                                                    |                                                                                                    |                                                                                                    |
| 6265493                                                   | 1/13/2020                                                        | 1/9/2020 11:57:28PM                                                                                                    | 50855                                                                                                    | 5071                                                                                                    | \$198.00                                                                                                    | 143                                                                                                    | Betty A Rover                                                                                                    | Visa                                                                                                    |
| 6351049                                                   | 1/13/2020                                                        | 1/10/2020 5:02:46AM                                                                                                    | 50943                                                                                                    | 4117                                                                                                    | \$61.96                                                                                                    | 4763                                                                                                    | MARIA/KIPP                                                                                                    | MasterCard                                                                                                    |
| 6476244                                                   | 1/13/2020                                                        | 1/10/2020 7:46:21AM                                                                                                    | 51004                                                                                                    | 3050                                                                                                    | \$157.75                                                                                                    | 8169                                                                                                    | JONES JR/RICH E                                                                                                    | Visa                                                                                                    |
| 8478945                                                   | 1/13/2020                                                        | 1/10/2020 7:50:36AM                                                                                                    | 51006                                                                                                    | 5020                                                                                                    | \$130.00                                                                                                    | 581                                                                                                    | FASTER/JAMES                                                                                                    | MasterCard                                                                                                    |
| 8517854                                                   | 1/13/2020                                                        | 1/10/2020 8:44:23AM                                                                                                    | 51039                                                                                                    | 5084                                                                                                    | \$87.00                                                                                                    | 4463                                                                                                    | Sara Connor                                                                                                    | Visa                                                                                                    |
| 8595964                                                   | 1/13/2020                                                        | 1/10/2020 10:29:48AM                                                                                                    | 51081                                                                                                    | 3112                                                                                                    | \$229.00                                                                                                    | 8664                                                                                                    | Smith                                                                                                    | Visa                                                                                                    |
|                                                           |                                                                  |                                                                                                    |                                                                                                    |                                                                                                    | \$863.71                                                                                                    |                                                                                                    |                                                                                                    |                                                                                                    |
|                                                           |                                                                  |                                                                                                    |                                                                                                    |                                                                                                    | \$1,761.16                                                                                                    |                                                                                                    |                                                                                                    |                                                                                                    |
| 53<br>34<br>64<br>65                                      | 176244<br>176244<br>178945<br>177854<br>195964                   | 1/13/2020           1/76244         1/13/2020           1/78945         1/13/2020           17854         1/13/2020           195964         1/13/2020 | 151049         1/13/2020         1/10/2020         5:02/40AM           76244         1/13/2020         1/10/2020         7:46:21AM           78945         1/13/2020         1/10/2020         7:50:36AM           17854         1/13/2020         1/10/2020         8:44:23AM           995964         1/13/2020         1/10/2020         10:29:48AM | Isi099         1/13/2020         1/10/2020         5:02:46AM         50943           7/6244         1/13/2020         1/10/2020         7:46:21AM         51004           7/8945         1/13/2020         1/10/2020         7:50:36AM         51006           17854         1/13/2020         1/10/2020         8:44:23AM         51039           195964         1/13/2020         1/10/2020         10:29:48AM         51081 | 151049         1/13/2020         1/10/2020         5:02/40AM         50943         4117           76244         1/13/2020         1/10/2020         7:46:21AM         51004         3050           768945         1/13/2020         1/10/2020         7:50:36AM         51006         5020           17854         1/13/2020         1/10/2020         8:44:23AM         51039         5084           995964         1/13/2020         1/10/2020         10:29:48AM         51081         3112 | 151049         1/13/2020         1/10/2020         5:02:46AM         50943         4117         \$61.96           176244         1/13/2020         1/10/2020         7:46:21AM         51004         3050         \$157.75           78945         1/13/2020         1/10/2020         7:50:36AM         51006         5020         \$130.00           177854         1/13/2020         1/10/2020         8:44:23AM         51039         5084         \$87.00           195964         1/13/2020         1/10/2020         10:29:48AM         51081         3112         \$229.00           \$863.71         \$1,761.16         \$1,761.16         \$1,761.16         \$1,761.16         \$1,761.16 | 151049       1/13/2020       1/10/2020       50248AM       50943       4117       \$61.96       4763         176244       1/13/2020       1/10/2020       7:4621AM       51004       3050       \$157.75       8169         76845       1/13/2020       1/10/2020       7:50:36AM       51006       5020       \$130.00       581         177854       1/13/2020       1/10/2020       8:44:23AM       51039       5084       \$87.00       4463         195964       1/13/2020       1/10/2020       10:29:48AM       51081       3112       \$229.00       8664         195964       1/13/2020       1/10/2020       10:29:48AM       51081       3112       \$229.00       8664         195964       1/13/2020       1/10/2020       10:29:48AM       51081       3112       \$229.00       8664 | 151049       1713/2020       1710/2020       5:02:46AM       50943       4117       \$61:96       47:63       MARIARIPP         176244       1/13/2020       1/10/2020       7:66:21AM       51004       3050       \$157:75       8169       JONES JRRICH E         178945       1/13/2020       1/10/2020       7:50:36AM       51006       5020       \$130.00       581       FASTER/JAMES         17854       1/13/2020       1/10/2020       8:44:23AM       51039       5084       \$87.00       4463       Sara Connor         995964       1/13/2020       1/10/2020       10:29:48AM       51081       3112       \$229.00       8664       Smith |

#### **Credit Card Daily Transactions**

This report lists credit card transactions, both successful and failed from SC Pay. Includes locations, date and time, order ID, unit, Transaction amount, status, transaction ID, approval code, card number, name on account and card type.

| 401 Storag | ge                   |             |             |                       |         |               |                  |            | SCPay Daily Tra<br>Tuesda | ansactior<br>y, June 30, 202 |
|------------|----------------------|-------------|-------------|-----------------------|---------|---------------|------------------|------------|---------------------------|------------------------------|
| Location   | Transaction<br>Date  | Order Id    | Unit        | Transaction<br>Amount | Status  | Transition Id | Approval<br>Code | Card Nbr   | Name On Account           | Card Type                    |
|            | 6/30/2020 10:18:55AM | 47          | 608         | \$482                 | Failed  | 203122929     | 2999 - Cancelled |            |                           |                              |
|            | 6/30/2020 10:19:54AM | 48          | 608         | \$150                 | Batched | 203124681     | 141494           | 4135722604 | MASTER/GORNOSTAI RI       | Visa                         |
|            | 6/30/2020 3:02:56PM  | 63          | 767         | \$400                 | Batched | 203881399     | 07527G           | 4154177166 | Angelica Penta            | Visa                         |
|            | Batched Count 3      | Ba          | tched Total | \$550.00              |         |               |                  |            |                           |                              |
|            |                      | Location Ba | tched Total | \$550.00              |         |               |                  |            |                           |                              |

## **General Support Information**

We're available to help you with any questions that you might have with using Storage Commander. Our software comes with technical support that is available from 7:00am to 5:00pm Monday through Friday **PST**, and Saturdays from 7:00am to 3:30pm **PST**.

## **Technical Support for Storage Commander:**

Technical Support: 951-301-1187

Fax: 877-600-8412

Digital Fax: 951-813-2548

Email: <a href="mailto:support@storagecommander.com">support@storagecommander.com</a>

Website: www.storagecommander.com/support

## Sales for Storage Commander:

Front Office: 951-672-6257

Toll Free: 877-672-6257

Fax: 951-600-8412

Digital Fax: 951-813-2548

Email: sales@storagecommander.com

Website: www.storagecommander.com